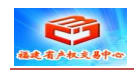

# 动态报价大厅竞买人

## 报价使用手册

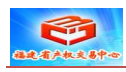

## 一、进入个人竞价室

1、使用 IE 浏览器打开福建省产权交易中心金马甲网络竞价网站。

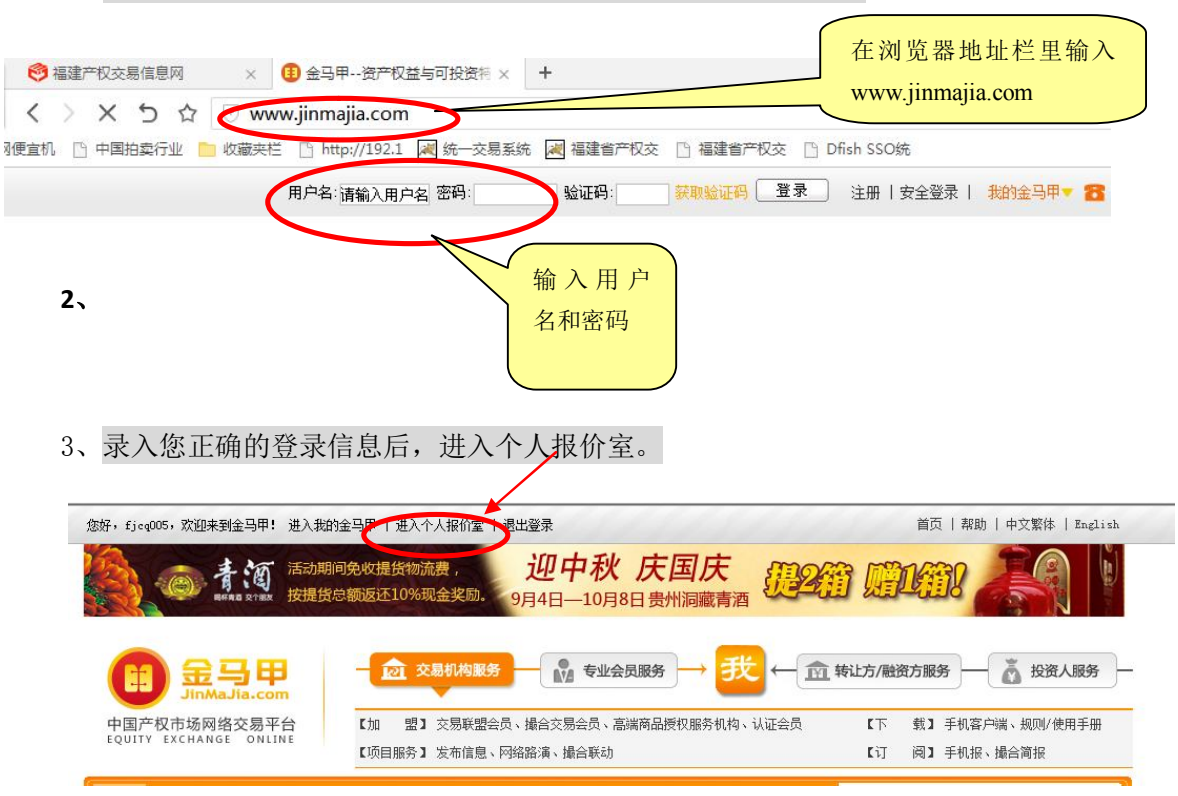

#### 4、选择您要报价的标的清单进入具体项目报价页面

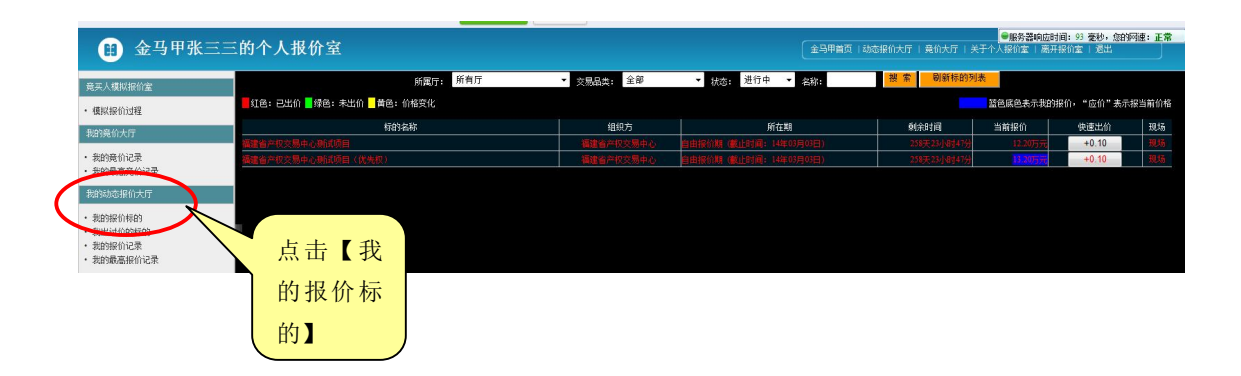

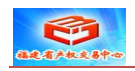

| 金马甲首页关闭测速                        |                                                      | ●服务器响应时间:101 臺秒,您的 | 阿連:正常 欢迎fjeq001, 进入个人报价室   退出 | 占丰「招    |  |  |
|----------------------------------|------------------------------------------------------|--------------------|-------------------------------|---------|--|--|
| (II) 福建省产权交易中心动态报价综合厅 2013-06-17 |                                                      |                    |                               | 1 点山【10 |  |  |
| 金马里 》 劫态报伯太厅:                    | 2日 # 》 法脑接价大厅 》 <b>要建省产权交易中</b> 心》 综合厅 福建省产权交易中心测试项目 |                    |                               |         |  |  |
| 所有标的                             | 大厅规则 目标标的 灾级                                         | 品须知 报价现场           |                               |         |  |  |
| 正在自由报价期中,                        | ,限时报价开始时间,2014-03-03 09                              | 9:00:00            | 我要提价                          |         |  |  |
| 标题                               | 福建省产权交易中心测试项目                                        |                    |                               | 1       |  |  |
| 所属类别                             | 行政实物                                                 | 组织方名称              | 福建省产权交易中心                     |         |  |  |
| 委托方名称                            |                                                      | 所属行业               |                               |         |  |  |
| 详细查看地址                           |                                                      | 所在地区               | 无                             |         |  |  |
| 项目编号                             |                                                      |                    |                               |         |  |  |
| 标的概况                             |                                                      |                    |                               |         |  |  |
| 地理位置                             |                                                      |                    |                               |         |  |  |
| 公告发布日期                           |                                                      | 保证金收取时间            | 至                             |         |  |  |
| 保证金收取方                           |                                                      | 保证金收取方式            |                               |         |  |  |
| 保证金金额                            |                                                      | 受让人交易佣金比例          |                               |         |  |  |
| 受让方要求                            |                                                      |                    |                               |         |  |  |
| 竞价规则                             |                                                      |                    |                               |         |  |  |
| 後 币                              | 人民币                                                  | 货币单位               | 万元                            |         |  |  |
| 起始价                              | 10                                                   | 报价幅度               | 0.1                           |         |  |  |
| 报价开始时间                           | 2013-02-21 09:00:00                                  | 自由报价结束时间           | 2014-03-03 09:00:00           |         |  |  |
| RB p++12 (0 HB                   | 120 ¥b                                               | 将全上成六位的古公比         |                               |         |  |  |

5、点击【报价现场】后进入以下页面。

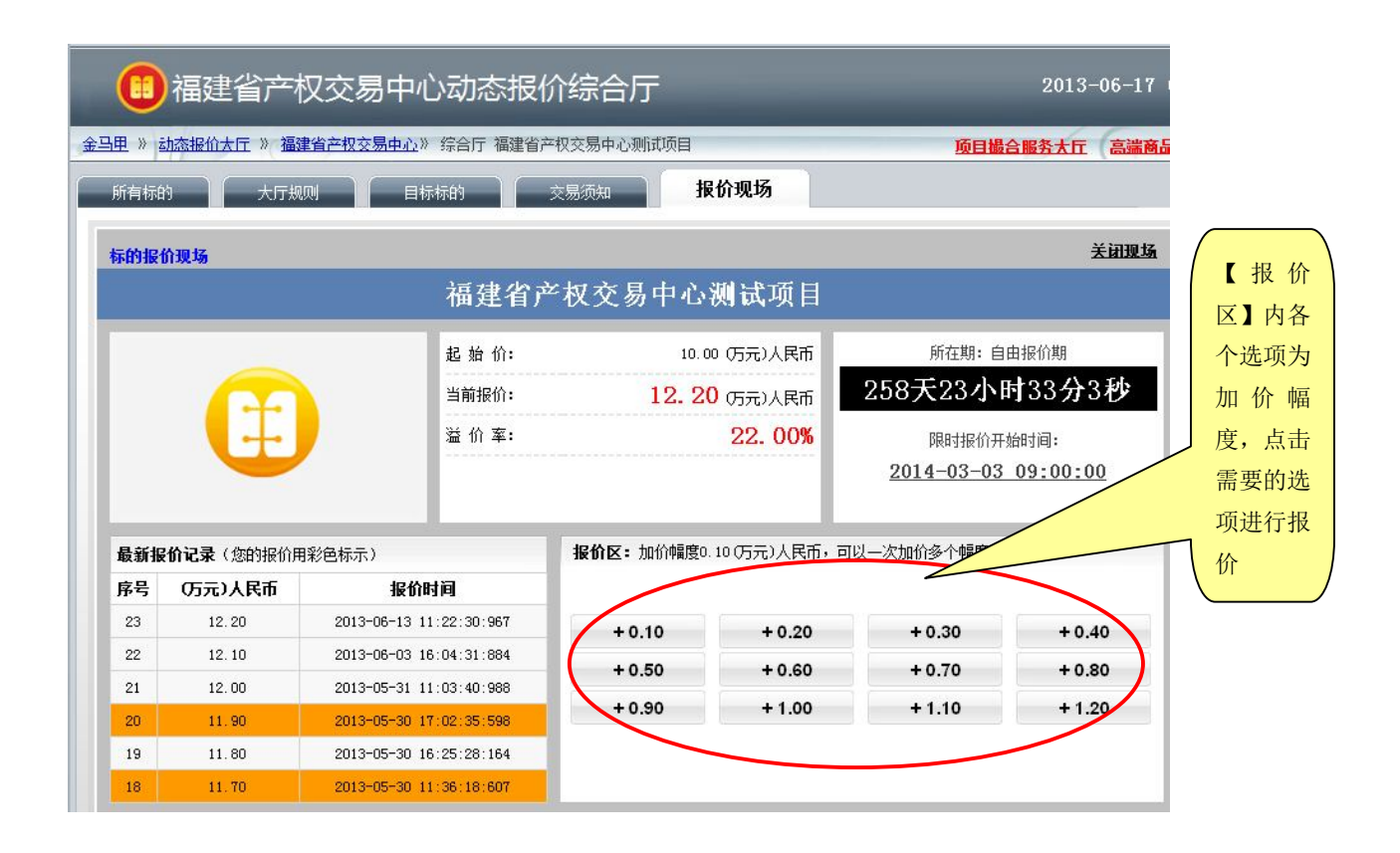

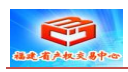

| 标的报       | 价现场     |                                      |                                               |                                                                                        |                                | 关闭现场                                       | 对话框中                                      |
|-----------|---------|--------------------------------------|-----------------------------------------------|----------------------------------------------------------------------------------------|--------------------------------|--------------------------------------------|-------------------------------------------|
|           |         | 福建省产                                 | <sup>2</sup> 权交易中心                            | 测试项目                                                                                   |                                |                                            | 会显示您                                      |
| 县武和       |         | 起始价:<br>当前报价:<br>溢价 <u>率.</u><br>报价提 | 10.0<br><b>12.2</b> 0<br>≹示<br>您的报价为:12<br>确? | <ul> <li>○ (万元)人民币</li> <li>○ (万元)人民币</li> <li>○ (万元)人民币</li> <li>○ (万元)人民币</li> </ul> | 所在期:自<br>258天23小臣<br>3-03<br>市 | 由报价期<br><b>130分21秒</b><br>始时间:<br>09:00:00 | 报出的价<br>格,如果<br>您 很 价 数<br>值,您 击<br>以 点 击 |
| <b>序号</b> | (万元)人民币 | 报价时间                                 | 确定                                            | 取消                                                                                     |                                |                                            | 【确定】                                      |
| 23        | 12.20   | 2013-06-13 11:22:30:1                | + 0.10                                        | + 0.20                                                                                 | + 0.30                         | + 0.40                                     | )                                         |
| 22        | 12.10   | 2013-06-03 16:04:31:884              | + 0.50                                        | + 0.60                                                                                 | + 0.70                         | + 0.80                                     |                                           |
| 21        | 12.00   | 2013-05-31 11:03:40:988              | + 0.90                                        | + 1.00                                                                                 | + 1 10                         | + 1.00                                     |                                           |
| 20        | 11.90   | 2013-05-30 17:02:35:598              | + 0.90                                        | +1.00                                                                                  | + 1.10                         | + 1.20                                     |                                           |
| 19        | 11.80   | 2013-05-30 16:25:28:164              |                                               |                                                                                        |                                |                                            |                                           |
| 18        | 11.70   | 2013-05-30 11:36:18:607              |                                               |                                                                                        |                                |                                            |                                           |

当您点击确定后,如果您的报价超过当前其他人的最高报价,则报价成功,如下图所

示:

| 报价提示 |      | × |
|------|------|---|
|      | 报价成功 |   |
|      | 关闭   |   |

## 6、竞买人优先权行使

|        | 福建省产标             | 汉交易中心动态报                        | 价综合厅              |                         | -                            | 2013-06-14                 | 15:18:06 |                |
|--------|-------------------|---------------------------------|-------------------|-------------------------|------------------------------|----------------------------|----------|----------------|
| 旺 » jā | 动态报价大厅 » 福建       | <mark>建省产权交易中心</mark> 》 综合厅 福建省 | 产权交易中心测试项目(       | 优先权)                    | 项目撮                          | 合服务大厅 高端商                  | 品【金宝会】   |                |
| 所有标的   | り 大厅規             | 则目标标的                           | 交易须知 指            | 最价现场                    |                              |                            |          |                |
| 标的报信   | 介现场               |                                 |                   |                         |                              | 关闭现场                       | L        |                |
|        |                   | 福建省产权交                          | 易中心测试项            | 页目(优先 <sup>3</sup>      | 权)                           |                            |          |                |
|        |                   | 起 始 价:<br>当前报价:                 | 10.0<br>13. 20    | 00 (万元)人民币<br>0 (万元)人民币 | <sub>所在期:自</sub><br>261天17小日 | <sub>曲报价期</sub><br>す41分53秒 |          | 如果您是优先权人,最高价为非 |
|        | Ţ                 | 溢价 案:                           |                   | 32.00%                  | 限时报价开                        | 始时间:                       |          | 优先权人报价时,可点击此处行 |
|        | -                 |                                 |                   |                         | 2014-03-03                   | 09:00:00                   |          | 使优先权。          |
| 最新报    | <b>价记录</b> (您的报价用 | 1彩色标示)                          | <b>报价区:</b> 加价幅度0 | .10(万元)人民币,可            | <u>[以一次加价多个幅度</u> 。          |                            |          |                |
| 序号     | (万元)人民币           | 报价时间                            |                   | 行使供                     | 先权                           |                            |          |                |
| 34     | 13.20             | 2013-06-14 15:17:28:767         | + 0.10            | 10.20                   | +0.00                        | + 0.40                     |          |                |
| 33     | 12.00             | 2013-06-13 11:52:28:719         | + 0.50            | + 0.60                  | + 0.70                       | + 0.80                     |          |                |
| 32     | 12.00             | 2013-06-13 11:46:43:720         | + 0.90            | + 1.00                  | + 1 10                       | + 1 20                     |          |                |
| 31     | 11.90             | 2013-06-05-09:02:55:809         | . 0.50            | . 1.00                  | . 1.10                       | . 1.20                     |          |                |
| 29     | 11.80             | 2013-05-30 18:32:28:411         |                   |                         |                              |                            |          |                |

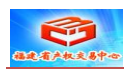

## 7、标的结束的页面如下图所示:

1) 如果您不是该标的最高报价人,页面将显示如下提示:

| 所有标的 日标标的 交易须知 才                    | <b>最价现场</b>                                                         |
|-------------------------------------|---------------------------------------------------------------------|
| 际的报价现场                              | 关闭现场                                                                |
|                                     | 报价界面                                                                |
| 标的名称:报价界面<br>最高报价金额:2200.00 人民币 (元) | <b>感谢您的参与!</b><br>标的竞价结束!                                           |
| 最高报价用户:jin_test                     | 最高报价金额: 2200.00 人民币(元)<br>最高报价用户: jin_test<br>查看 " <u>动态报价记录单</u> " |
|                                     |                                                                     |

2) 若您是最高报价人,则页面显示如下提示:

| 标的报价现场                                                | 关闭现场                                                                                                    |  |  |  |  |
|-------------------------------------------------------|----------------------------------------------------------------------------------------------------|--|--|--|--|
| 报价界面                                                  |                                                                                                    |  |  |  |  |
| 标的名称:报价界面<br>最高报价金额:2200.00 人民币(元)<br>最高报价用户:jia_test | <b>券喜怒成为最高报价方!</b><br>标的竞价结束!<br>最高报价金额: 2200.00 人民币(元)<br>最高报价用户: jin_test<br>查看 " <del>动态报价结果通知单</del> "<br>查看 " <u>动态报价记录单</u> " |  |  |  |  |

### 8、关闭现场:点击可以关闭报价现场页面。

| 所有标的   | 交易文件 | 目标标的 | 报价现场       |          |
|--------|------|------|------------|----------|
| 标的服价现场 |      |      |            | ( XARE ) |
|        |      | ł    | 某单位一批旧电子设备 | $\sim$   |